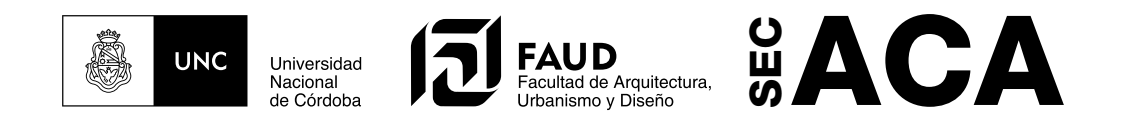

Como primer paso en el menú superior desplegable del teléfono, vamos a configuración

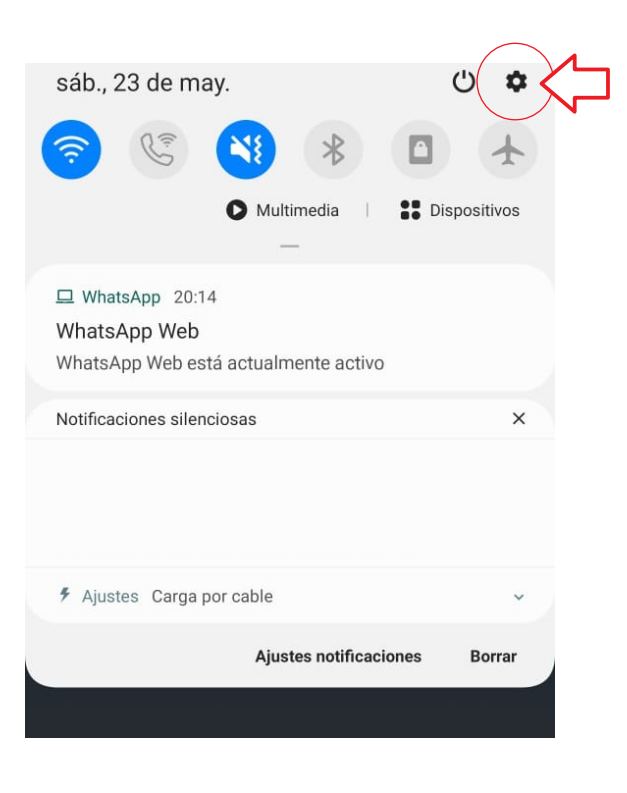

Accedemos a los Ajustes de Google

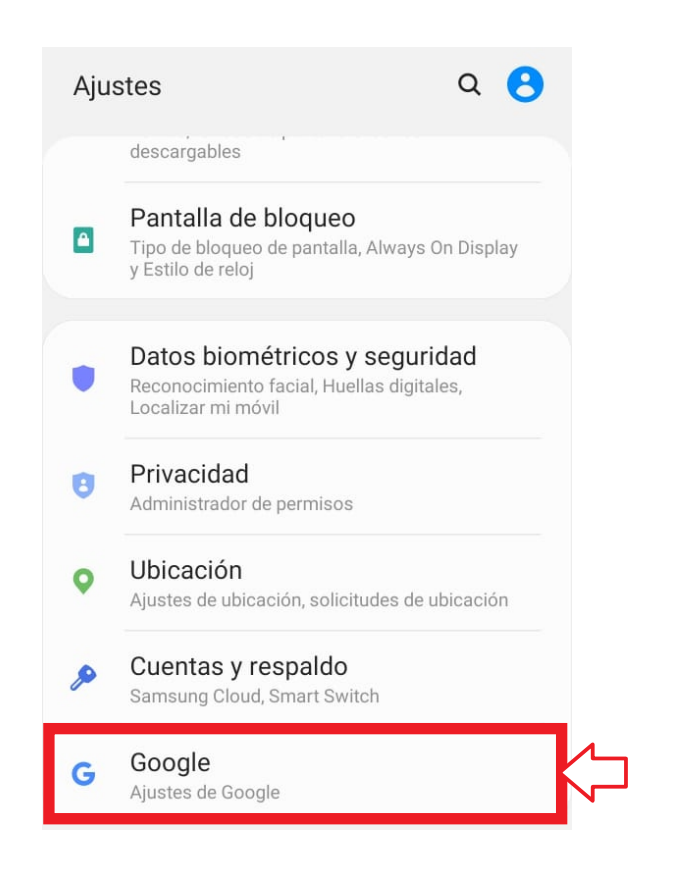

Abrimos el desplegable en el selector de cuentas de Google

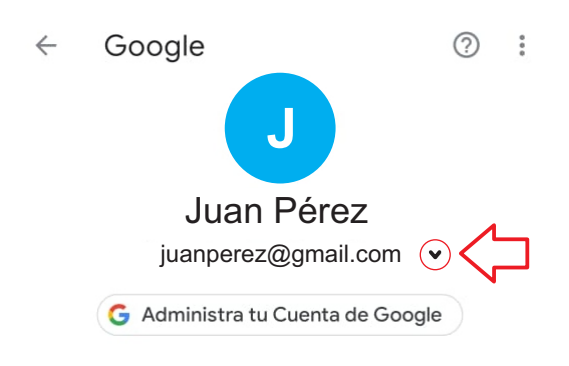

## Seleccionamos Agregar otra cuenta

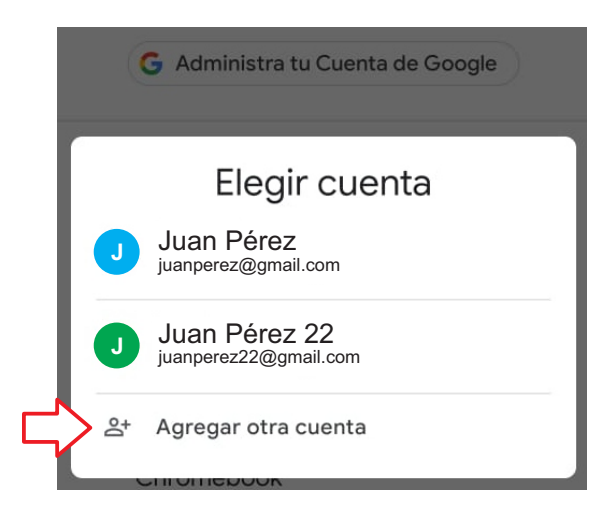

Ponemos nuestra cuenta UNC y damos click en Siguiente

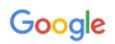

Acceder Usa tu Cuenta de Google. Más información

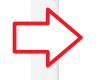

juanperez@unc.edu.ar

¿Olvidaste el correo electrónico?

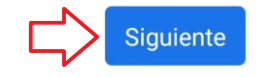

Si tenemos nuestra cuenta correctamente vincualda con Google, nos llevará al Acceso de usuarios UNC. Aquí tipeamos nuestro nombre de usuario UNC y la contraseña establecida previamente

| Acceso con Usuario UNC                                     |
|------------------------------------------------------------|
| Nombre de usuario:<br>juanperez@unc.edu.ar<br>Contraseña:  |
| INICIAR SESIÓN<br>Recuperar contraseña • Crear usuario UNC |

Listo! Ya agregamos nuestra cuenta UNC a las cuentas de Google del teéfono.

Ahora, cuando descargues del Play Store la App de Google meet, e ingreses al link que te envió la cátedra para rendir, en el extremo superior izquierdo debemos corroborar que la cuenta seleccionada sea la de dominio **UNC**.

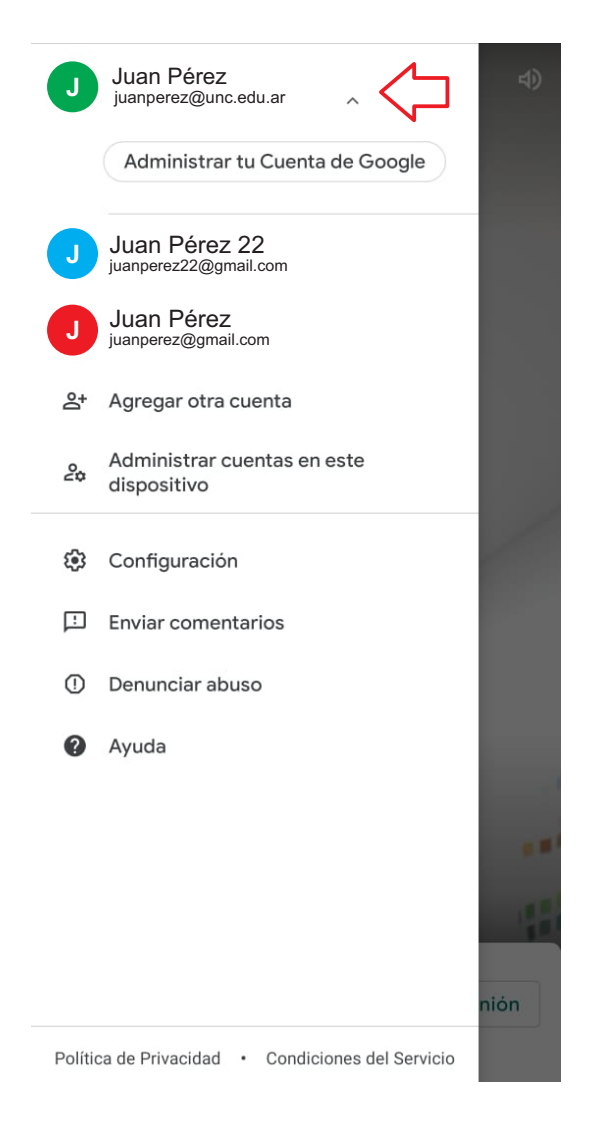

Si seguimos todos estos pasos, no necesitaremos ser aceptados para ingresar al meet del examen y podremos acceder directamente al horario del examen.

Recordá que si abris Google meet desde la PC, es recomendable abrir una ventana Incógnito, y aceeder a tu cuenta UNC desde el Gmail de esta ventana, así no habrá posibilidad de ingresar al meet con otra cuenta que no sea la permitida.